# ScienceDirect

#### Make the most of your access to ScienceDirect

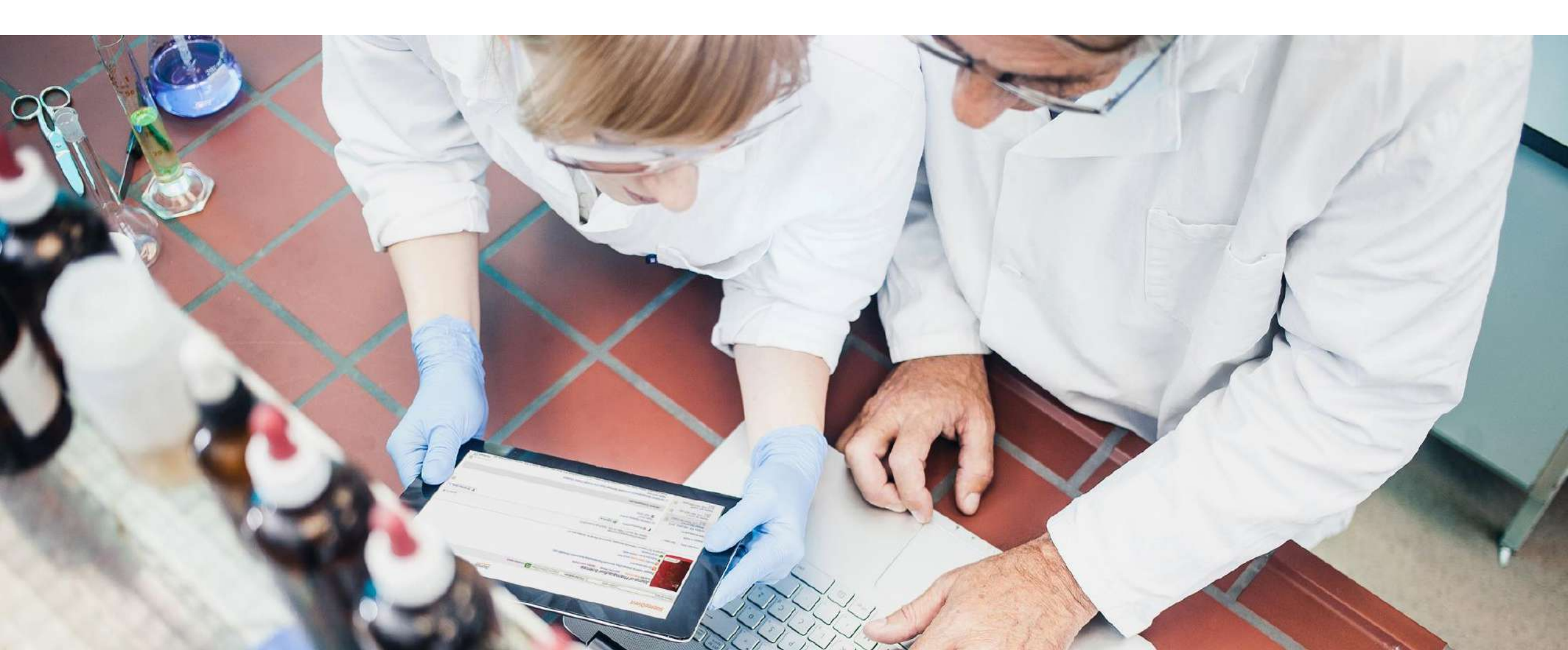

### **ScienceDirect Training Deck**

# We're here to help you make the most of your access to ScienceDirect.

ScienceDirect offers researchers the latest in discovery technology to ensure that you can quickly and easily find the information you need, as well as stay up to date on the latest developments in, and related, to your field.

- 1. Create a user account
- 2. Search
- 3. Get Recommendations
- 4. Set Up Alerts
- 5. Key Features
- 6. Find Help and Support
- 7. Provide Feedback

# ScienceDirect

Elsevier's leading platform of peer-reviewed scholarly literature.

ScienceDirect combines authoritative, full-text scientific, technical and health publications with smart, intuitive functionality so that users can stay informed in their fields and can work more effectively and efficiently.

#### **1. Create a user account**

Your account unlocks a range of customization and research alert features that have been designed to support your research goals (and its easy and free!)

With a few personal details, an account provides you with the ability to:

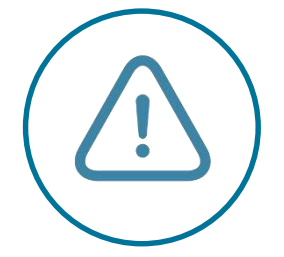

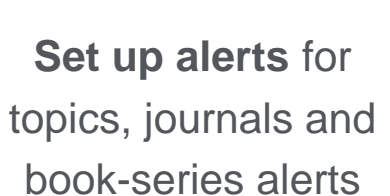

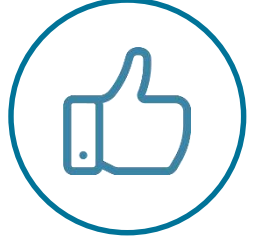

Receive recommendations that are personal to your search history

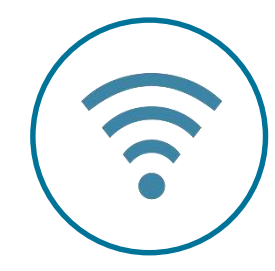

Access ScienceDirect remotely outside of your institutions IP range

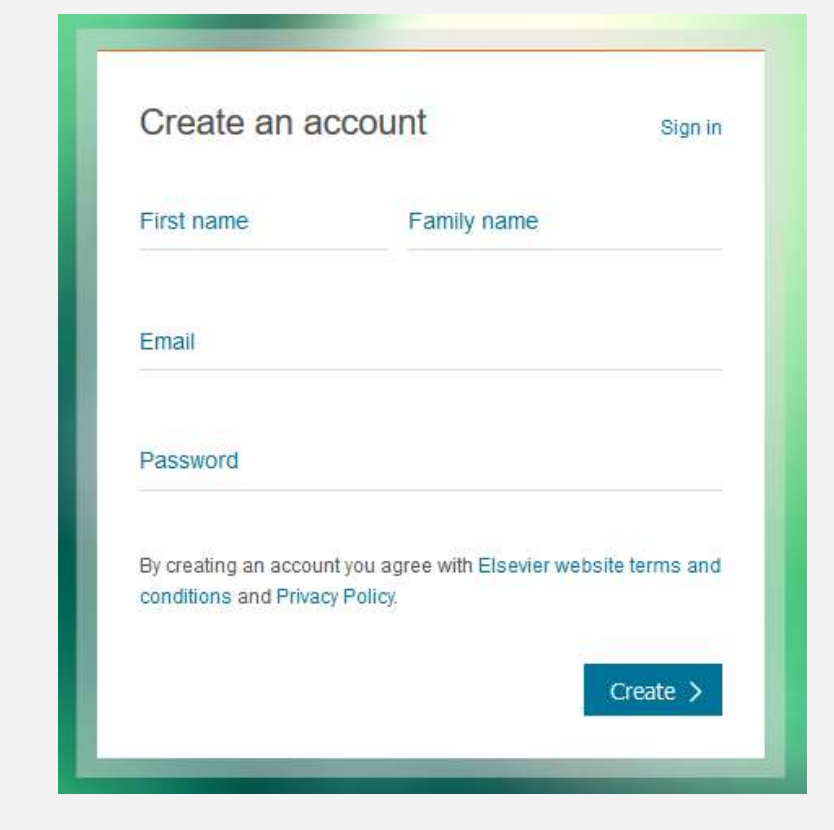

#### Create an account now

Search ScienceDirect with precision and ease

ScienceDirect offers researchers 2 different search techniques:

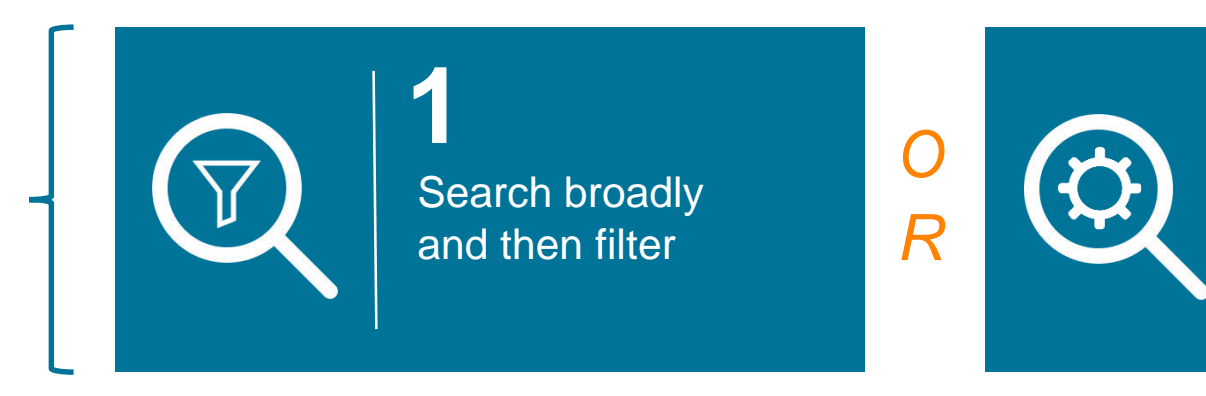

Use Advanced Search to launch a narrow, pre-selective query

Use our Search bar or "Quick Search" to search broadly

#### ScienceDirect

Journals Books Jennifer van den Brink 🤗 🕐

| Search for | peer-reviewed | iournals.  | articles. | book chapters | s and c | open access content.  |
|------------|---------------|------------|-----------|---------------|---------|-----------------------|
| 0001011101 |               | jo annaio, | undoide,  | boon on apton |         | spon accoust contone. |

| Keywords | Author name | Journal/book title | Volume | Issue | Pages | ۹, |
|----------|-------------|--------------------|--------|-------|-------|----|
|          |             |                    |        |       |       |    |

Advanced search

And subsequently filter down the results

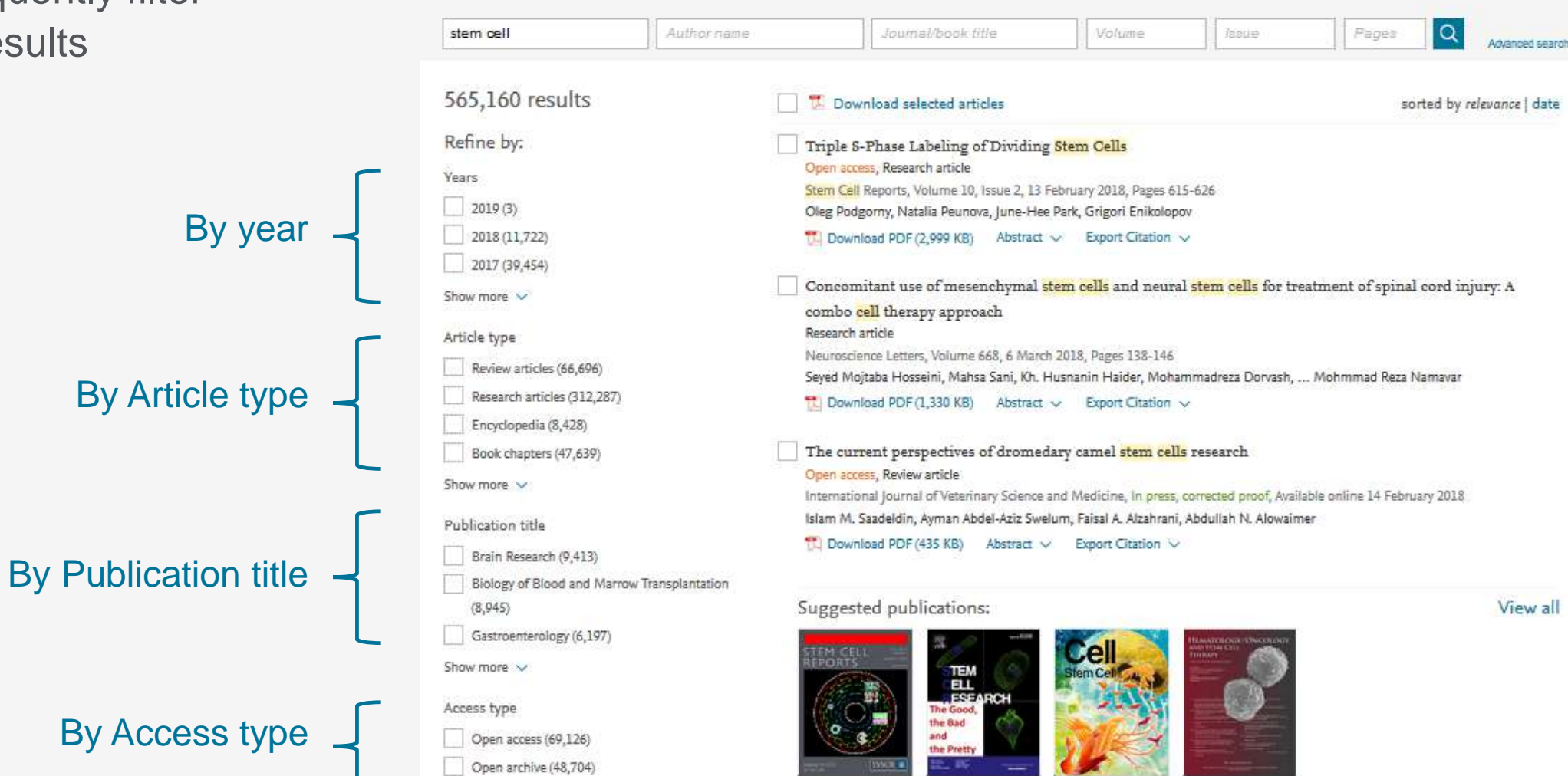

Our (new and improved) Advanced Search helps you narrow your focus from the start

Search Q

| Find articles with black hole       | these words              |                                   |                                                           |
|-------------------------------------|--------------------------|-----------------------------------|-----------------------------------------------------------|
| By these authors<br>hawking         |                          |                                   |                                                           |
| In this journal or physics          | book title               |                                   |                                                           |
| Year                                | Volume                   | Issue                             | Page                                                      |
| 1997                                | 57                       | 1                                 | 201                                                       |
| With words in tit<br>inflation      | le, abstract or keywords |                                   | DOI, ISBN or ISSN                                         |
| Show these ar                       | ticle types              |                                   |                                                           |
| Review article                      | es 🗌 Co                  | orrespondence                     | Patent reports                                            |
| Research arti                       | cles 🗌 Da                | ita articles                      | Practice guidelines                                       |
| Encyclopedia                        | Di                       | scussion                          | Product reviews                                           |
| Book chapter                        | rs 🗌 Ed                  | itorials                          | Replication studies                                       |
|                                     |                          |                                   |                                                           |
| Abstracts                           | Er                       | rata                              | Short communications                                      |
| Abstracts                           | Er                       | rata<br>aminations                | Software publications                                     |
| Abstracts Book reviews Case reports | - Er<br>- Ex<br>- Mi     | rata<br>aminations<br>ini reviews | Short communications Software publications Video articles |

#### **Our Advanced Search supports:**

- Boolean operators including: AND, OR, AND NOT, NOT (-),
- Nested clauses using parenthesis, for example:

((("heart attack" OR "myocardial infarction" OR cardiac) AND diabetes) OR ischemia)

| By these authors                                                                                                    |                                                                               |                                                          |                                                                                                    |
|----------------------------------------------------------------------------------------------------|-------------------------------------------------------------------------------|----------------------------------------------------------|----------------------------------------------------------------------------------------------------|
| hawking                                                                                                    |                                                                               |                                                          |                                                                                                    |
| In this journal or book                                                                                             | title                                                                         |                                                          |                                                                                                    |
| physics                                                                                                    |                                                                               |                                                          |                                                                                                    |
| Year                                                                                                    | Volume                                                                        | Issue                                                    | Page                                                                                                    |
| 1997                                                                                                    | 57                                                                            | 1                                                        | 201                                                                                                    |
| With words in title, abs<br>inflation                                                                               | tract or keywords                                                             |                                                          | DOI, ISBN or ISSN                                                                                                    |
|                                                                                                    |                                                                               |                                                          |                                                                                                    |
| Show these article                                                                                                  | types                                                                         | pondence                                                 | Patent reports                                                                                                    |
| Show these article Review articles Research articles                                                                | types                                                                         | pondence<br>rticles                                      | Patent reports                                                                                                    |
| Show these article Review articles Research articles Encyclopedia                                                   | types<br>Corres<br>Data a<br>Discus                                           | pondence<br>rticles<br>sion                              | <ul> <li>Patent reports</li> <li>Practice guidelines</li> <li>Product reviews</li> </ul>                                                                                                    |
| Show these article Review articles Research articles Encyclopedia Book chapters                                     | types<br>Corres<br>Data a<br>Discus<br>Editori                                | pondence<br>rticles<br>ision<br>ials                     | <ul> <li>Patent reports</li> <li>Practice guidelines</li> <li>Product reviews</li> <li>Replication studies</li> </ul>                                                                                      |
| Show these article Review articles Research articles Encyclopedia Book chapters Abstracts                           | types<br>Corres<br>Data a<br>Discus<br>Editori<br>Errata                      | pondence<br>rticles<br>sion<br>als                       | <ul> <li>Patent reports</li> <li>Practice guidelines</li> <li>Product reviews</li> <li>Replication studies</li> <li>Short communications</li> </ul>                                                        |
| Show these article Review articles Research articles Encyclopedia Book chapters Abstracts Book reviews              | types<br>Corres<br>Data a<br>Discus<br>Editori<br>Errata<br>Examin            | pondence<br>rticles<br>sion<br>ials<br>nations           | <ul> <li>Patent reports</li> <li>Practice guidelines</li> <li>Product reviews</li> <li>Replication studies</li> <li>Short communications</li> <li>Software publications</li> </ul>                         |
| Show these article Review articles Research articles Encyclopedia Book chapters Abstracts Book reviews Case reports | types<br>Corres<br>Data a<br>Discus<br>Editori<br>Errata<br>Examin<br>Mini re | pondence<br>rticles<br>sion<br>ials<br>nations<br>eviews | <ul> <li>Patent reports</li> <li>Practice guidelines</li> <li>Product reviews</li> <li>Replication studies</li> <li>Short communications</li> <li>Software publications</li> <li>Video articles</li> </ul> |

Search Q

You can combine terms using up to 8 Boolean operators AND, OR and NOT. Grouping terms using parentheses is also possible, as well as creating multi-level nested clauses. For example: ("black hole" OR radiation) AND gravity

Our new Advanced Search offers you the possible to exclude terms by using the minushyphen operator. For example, to find articles related to depression but not economic depression, search for: depression-economics

To find all articles authored by Heisenberg but not by Sommerfeld, enter the following in the 'Authors' search box: Heisenberg-Sommerfeld

#### 3. Get Recommendations

Set up alerts for the latest research – by topic, journal or book series

ScienceDirect *Recommendations* is a new service that sends *registered, signed in visitors* a weekly list of recommended research content based on your previous search history.

All you need is a *registered account* and to remember to stay signed in when you search on ScienceDirect. Our recommender engine does the rest by connecting you to other research (new and existing) that ScienceDirect has determined is relevant to your interests.

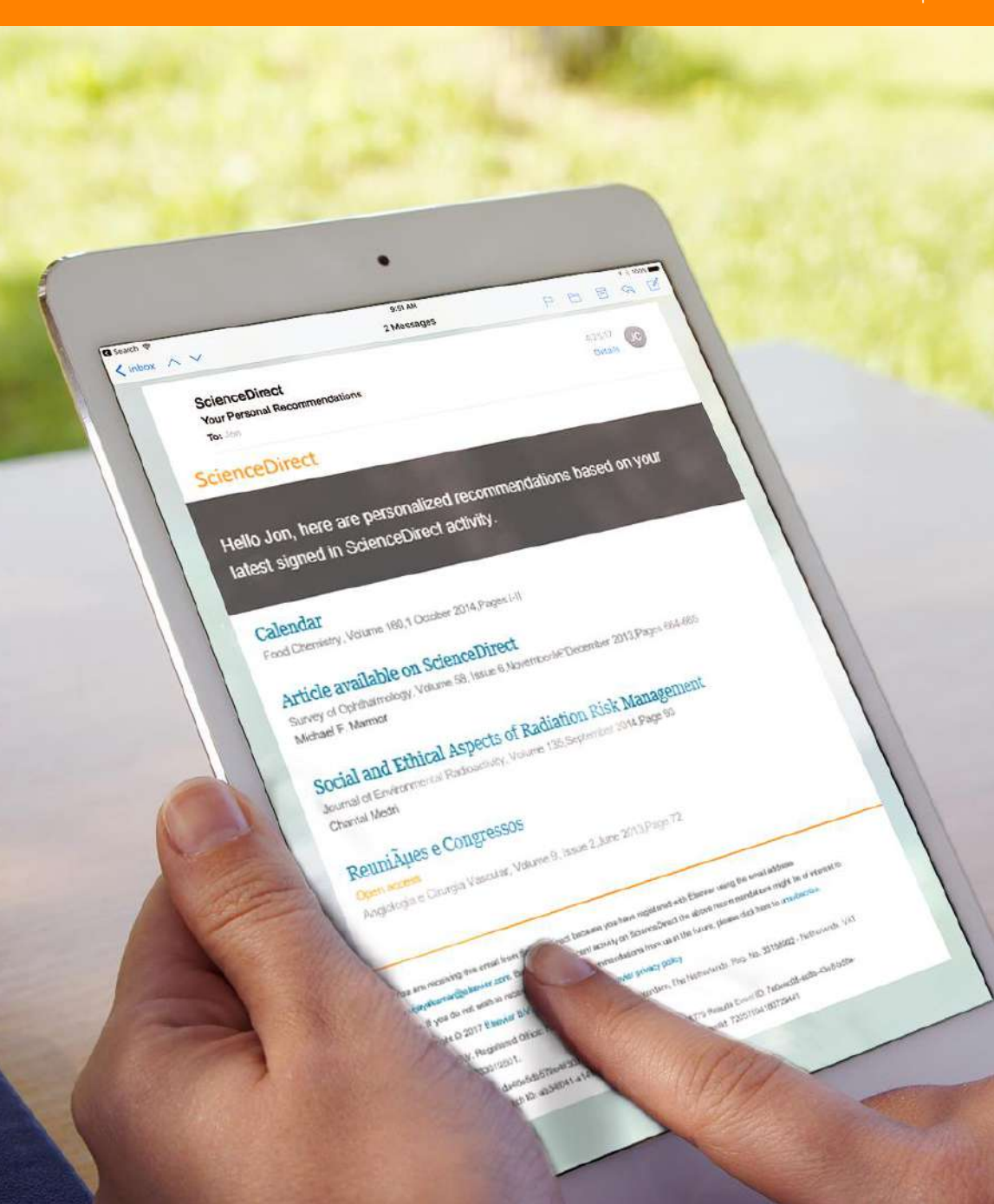

### 4. Set up Alerts

Set up alerts for the latest research – by topic, journal or book series

Alerts differ from personal recommendations in that you are only alerted when NEW research that meets YOUR criteria becomes available.

Recommendations, by contrast, include all research – regardless of publication date, that met the relevancy criteria determined by our recommender engine.

#### Saving alerts by topic

Topic alerts notify you of new articles on ScienceDirect which relate to a specified topic.

| ScienceDirect                                                                                                    |                                                                                                    |                                                                                          |                                                             |                 | Journals | Books |
|----------------------------------------------------------------------------------------------------|----------------------------------------------------------------------------------------------------|------------------------------------------------------------------------------------------|-------------------------------------------------------------|-----------------|----------|-------|
| Search all fields                                                                                                    | Author name                                                                                                    | Journal or book title                                                                    | Volume Issue Page                                           | Advanced search |          |       |
| Available topic alerts<br>Step 1: To sign up for a topic alert, select<br>will then see a list of the available topic a<br>Biochemistry, genetics, and mole<br>Step 2: Select the checkbox next to each 1<br>checkbox next to each topic alert you no to<br>"Save settings". | a category from the drop-o<br>lerts within that category.<br>cular biology ~<br>topic alert you want to rece<br>onger want to receive. Onc | down menu below, and the<br>Go<br>ive. To remove topic alerta<br>e your changes have bee | en click "Go". You<br>s, clear the<br>n made, click         |                 |          |       |
| Alert name                                                                                                    | F                                                                                                    | requency                                                                                 | Content view                                                | RSS             |          |       |
| Biochemistry                                                                                                    | v                                                                                                    | Veekly                                                                                   | <ul> <li>Latest results</li> <li>Archive/Details</li> </ul> | <u>ø</u>        |          |       |
| Biophysics                                                                                                    | V                                                                                                    | Veekly                                                                                   | <ul> <li>Latest results</li> <li>Archive/Details</li> </ul> | <u>ש</u>        |          |       |

### 4. Set up Alerts

Saving alerts by topics

| by topics                                                                          | Science                                                                         | Direct                                                                     |                                                                      |                        |                     |             |                | Journals   | Books |
|------------------------------------------------------------------------------------|---------------------------------------------------------------------------------|----------------------------------------------------------------------------|----------------------------------------------------------------------|------------------------|---------------------|-------------|----------------|------------|-------|
|                                                                                    | Search all fields                                                               |                                                                            | Author name                                                          | Journal or book title  | Volume Issue        | Page 🔍 Adva | nced search    |            |       |
|                                                                                    | Availabl<br>Step 1: To s<br>will then see                                       | e topic alerts<br>gn up for a topic alert, s<br>a list of the available to | elect a category from the drop-o<br>pic alerts within that category. | lown menu below, and t | nen click "Go". You |             |                |            |       |
|                                                                                    | Select                                                                          | a category                                                                 | ~                                                                    | Go                     |                     |             |                |            |       |
| ScienceDirect                                                                      |                                                                                 |                                                                            |                                                                      |                        | Journals 8          | Books       | Jennifer van d | en Brink ᅌ | 0     |
| Search all fields                                                                  | Author name                                                                     | urnal or book title                                                        | Volume Issue Page Q                                                  | Advanced search        |                     |             |                |            |       |
| Journal and book-serie<br>Manage your journal and I<br>Topic alerts Alerts are ser | es alerts<br>book-series alerts here ><br>t to j.vandenbrink1@elsevier.com. Vis | it your profile to edit yo                                                 | ur email.                                                            |                        | Add a topic a       | ert         |                |            |       |

## 4. Set up Alerts

#### Saving alerts by book or journal series

For more info on how to set up and manage alerts, visit our tutorial <u>here</u>.

#### ScienceDirect

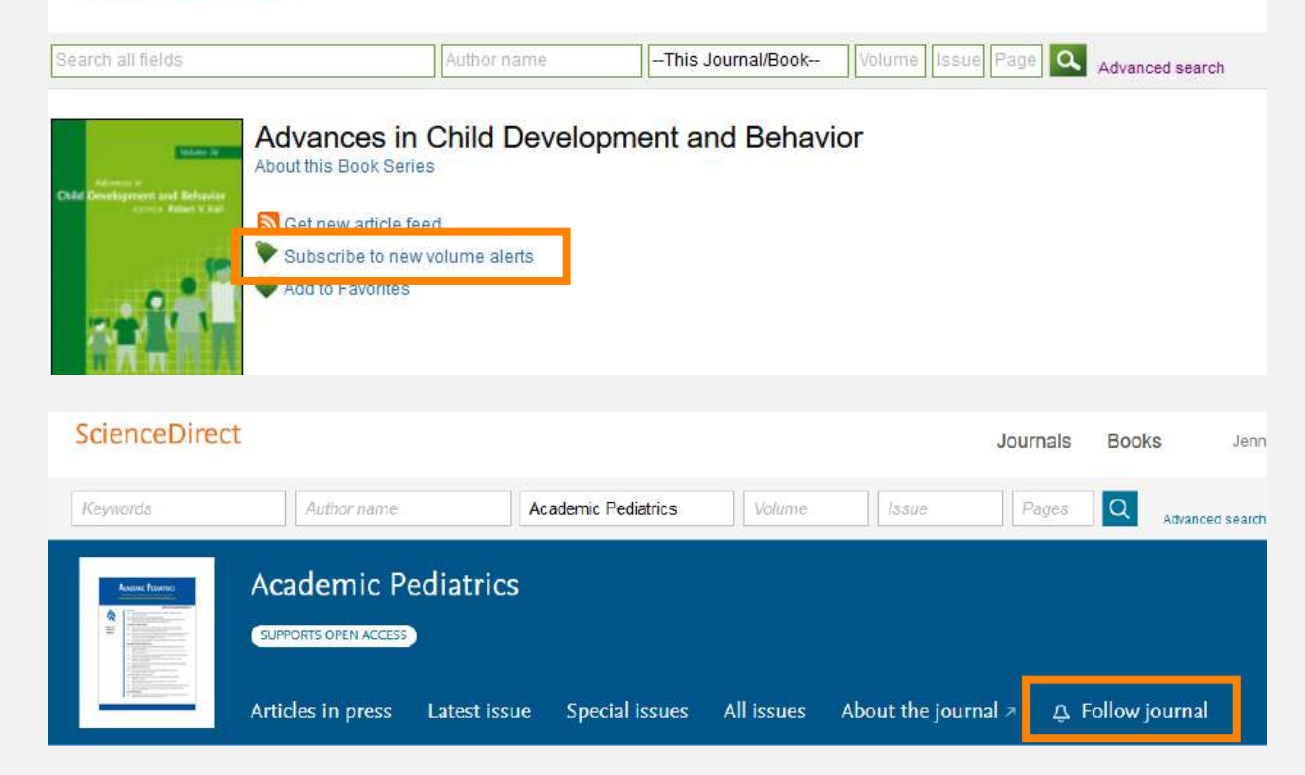

#### Save journal or book-series alert

| Alert name: | Academic Pediatrics                                                  |
|-------------|----------------------------------------------------------------------|
| Alert type: | <ul> <li>✓ Table of contents</li> <li>✓ Articles in press</li> </ul> |
| Frequency:  | As published                                                         |
|             | Save Cancel                                                          |

ScienceDirect Topics helps researchers uncover critical and contextual information within their workflow

- Each topic page provides authoritative introductory overviews to help researchers, academics and students understand and interpret scientific literature
- ScienceDirect Topics enables quick onboarding to novel subject areas during interdisciplinary research and offers an easy, interactive tool for students learning a new concept or understanding a journal article

 Short definition\*
 Related terms
 Excerpts from relevant Book content

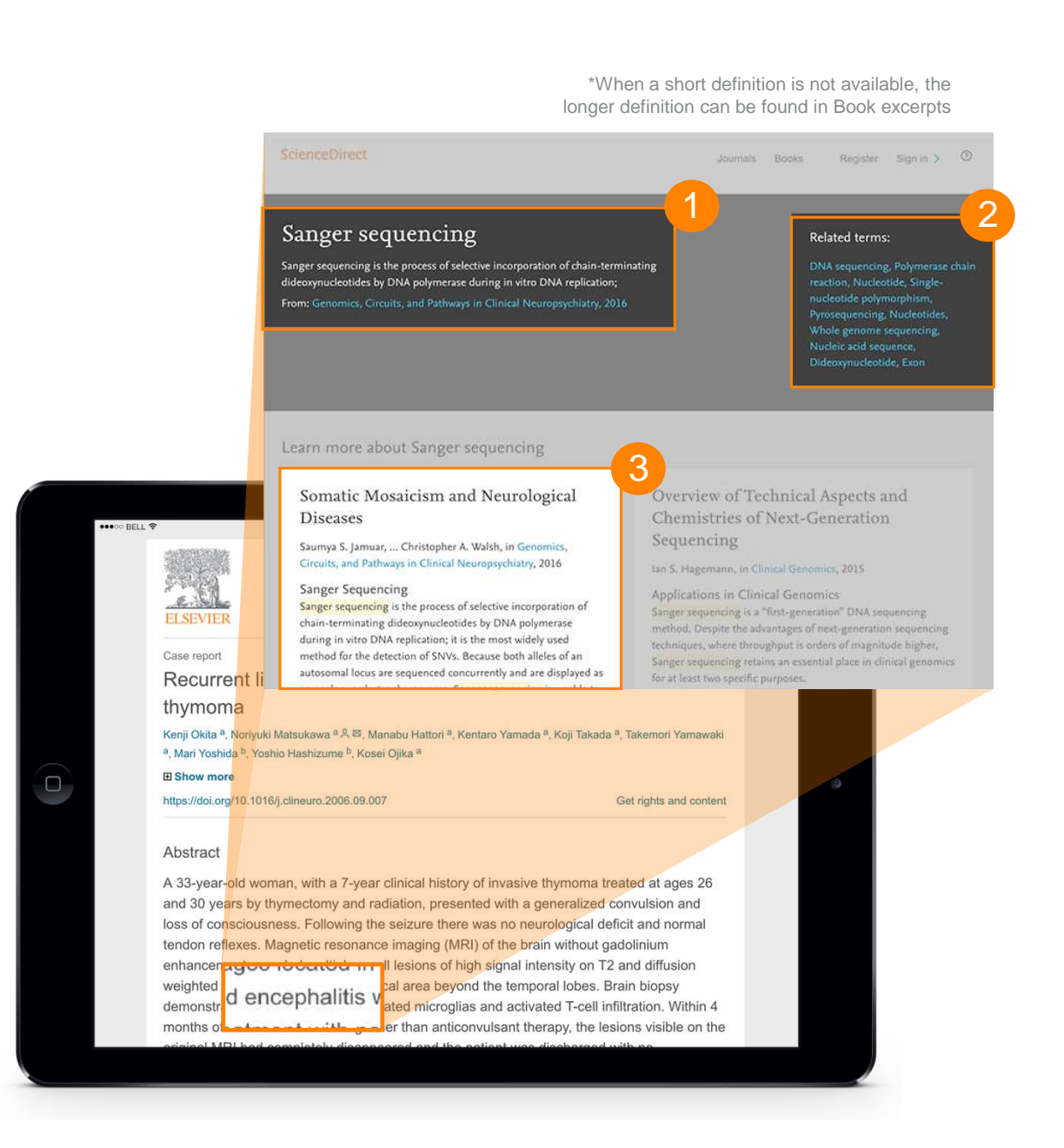

# ScienceDirect Topics uniquely applies cutting-edge technologies to content within the research workflow

Topic pages link narrow, specialized knowledge of journal content, which can be difficult to understand for researchers new to the specialized field, with both the quick overview of the journal content's topic and with the more general Book content.

#### **Data Science Technologies**

- Data-mining
- Taxonomy building
- Algorithmic information extraction
- Relevancy ranking
- Quality confirmation

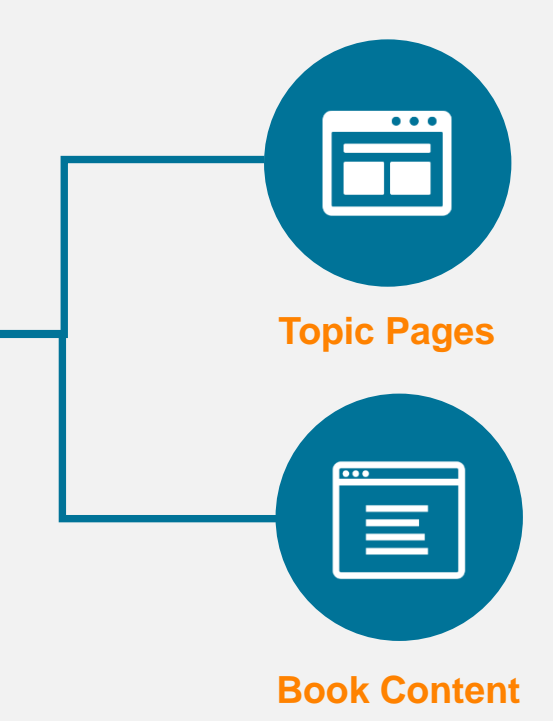

#### Looking for an easy way to store references and collaborate with others?

Manage, organize and connect around books and journals with Mendeley, seamlessly embedded in ScienceDirect

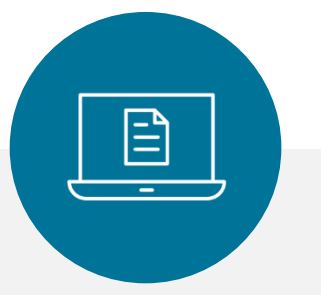

Mendeley is a **reference manager** allowing you to manage, read, share, annotate and cite your research papers...

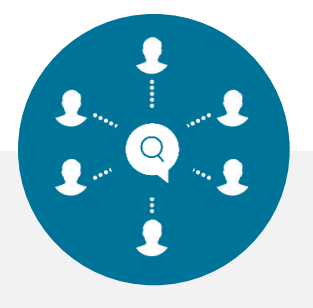

...and an academic social network with 3 million users

to connect like-minded researchers & discover research trends and statistics...

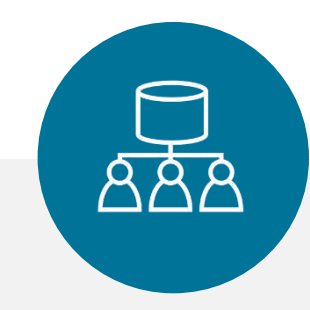

...forming a crowdsourced database with a unique layer of social research information and an Open API

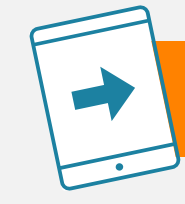

#### Quickly export your Book chapters into Mendeley from ScienceDirect\*

\*See OnlineBooksConnect article for more information: https://onlinebooksconnect.elsevier.com/articles/how-to-export-book-chapters-and-reference-to-mendeley

#### **Access ScienceDirect anytime anywhere**

Whether you're on your laptop or tablet, at home or on the road, on campus or off, you can keep your research going by registering today for remote access to ScienceDirect.

Remember, the next time you're off campus you can always (detailed instructions here):

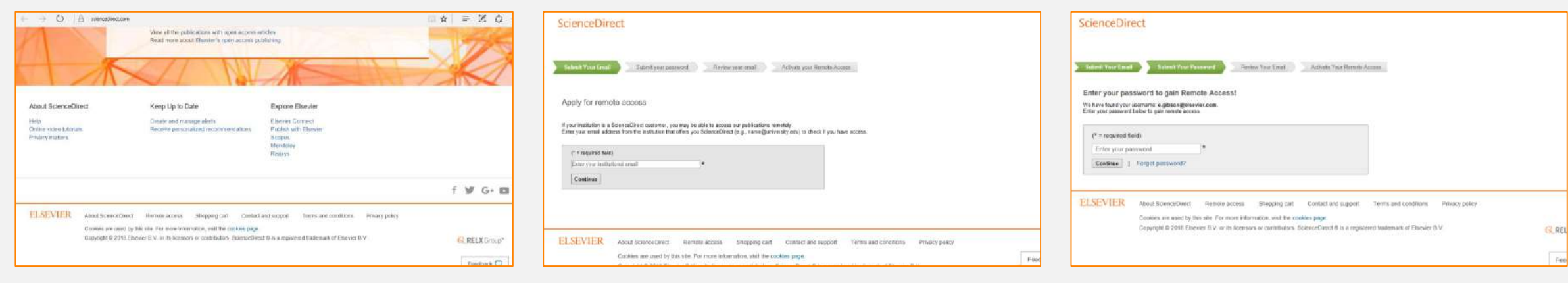

1. Click on "Remote access" in the upper right-hand corner on any <u>ScienceDirect page</u>.

- 2. Follow the instructions to enter your institutional email address (e.g., john.smith@nyu.edu), select your organization from the drop-down menu and enter a password
- 3. We'll send you an email; click on the "Activate my remote access now" link and your remote access is all set.

New Journal Homepage features make browsing through your favorite journals easier

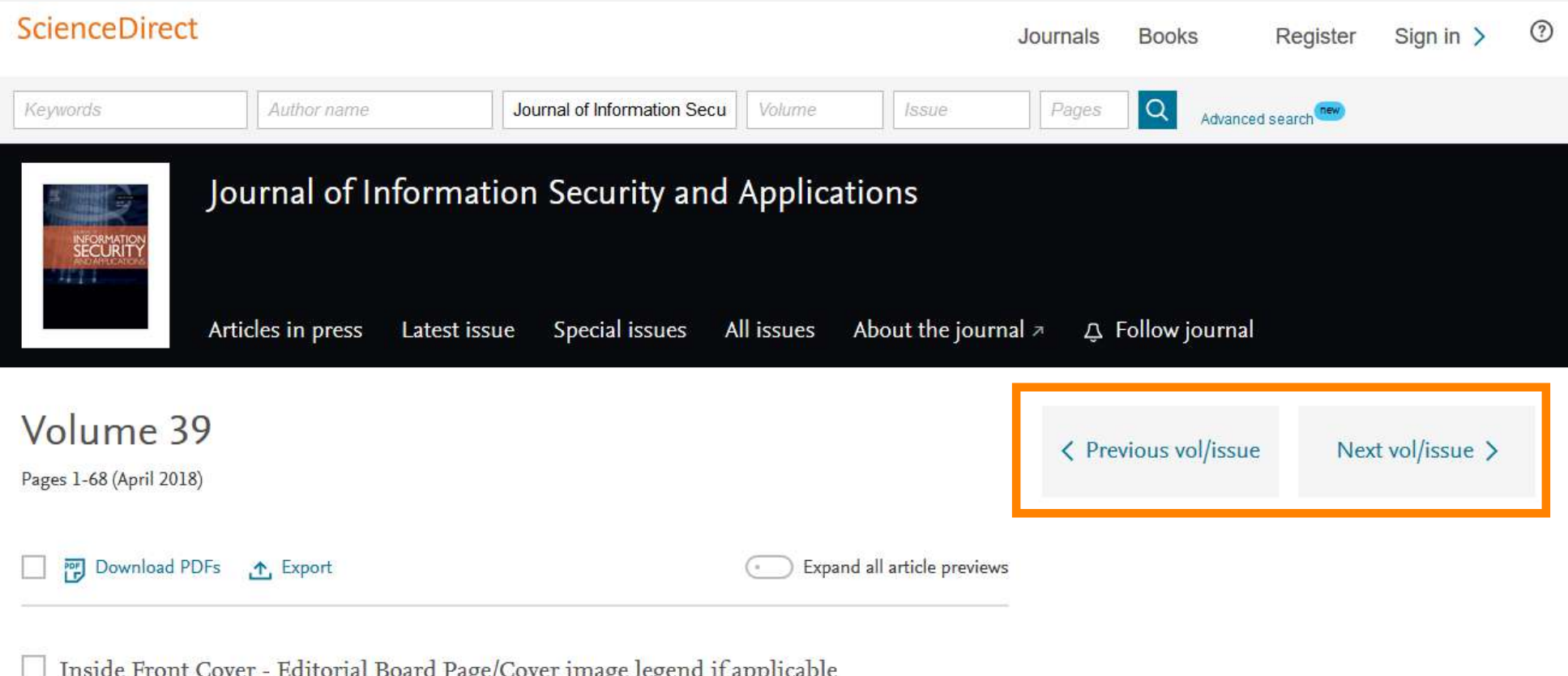

Inside Front Cover - Editorial Board Page/Cover image legend if applicable

#### ScienceDirect APIs support large-scale data mining for government and academic research institutions

Use ScienceDirect APIs to retrieve and integrate fulltext content from publications on ScienceDirect into your own website or applications.

Anyone can obtain an API key and use our APIs free of charge, provided that our policies are honored.

ScienceDirect subscribers are granted full access to ScienceDirect APIs. If you do not have a ScienceDirect subscription, you can still use our APIs; however, you will have limited access to basic metadata and basic search functionality, yet full access to all open access content.

Learn more about the key settings data available to you and start developing today.

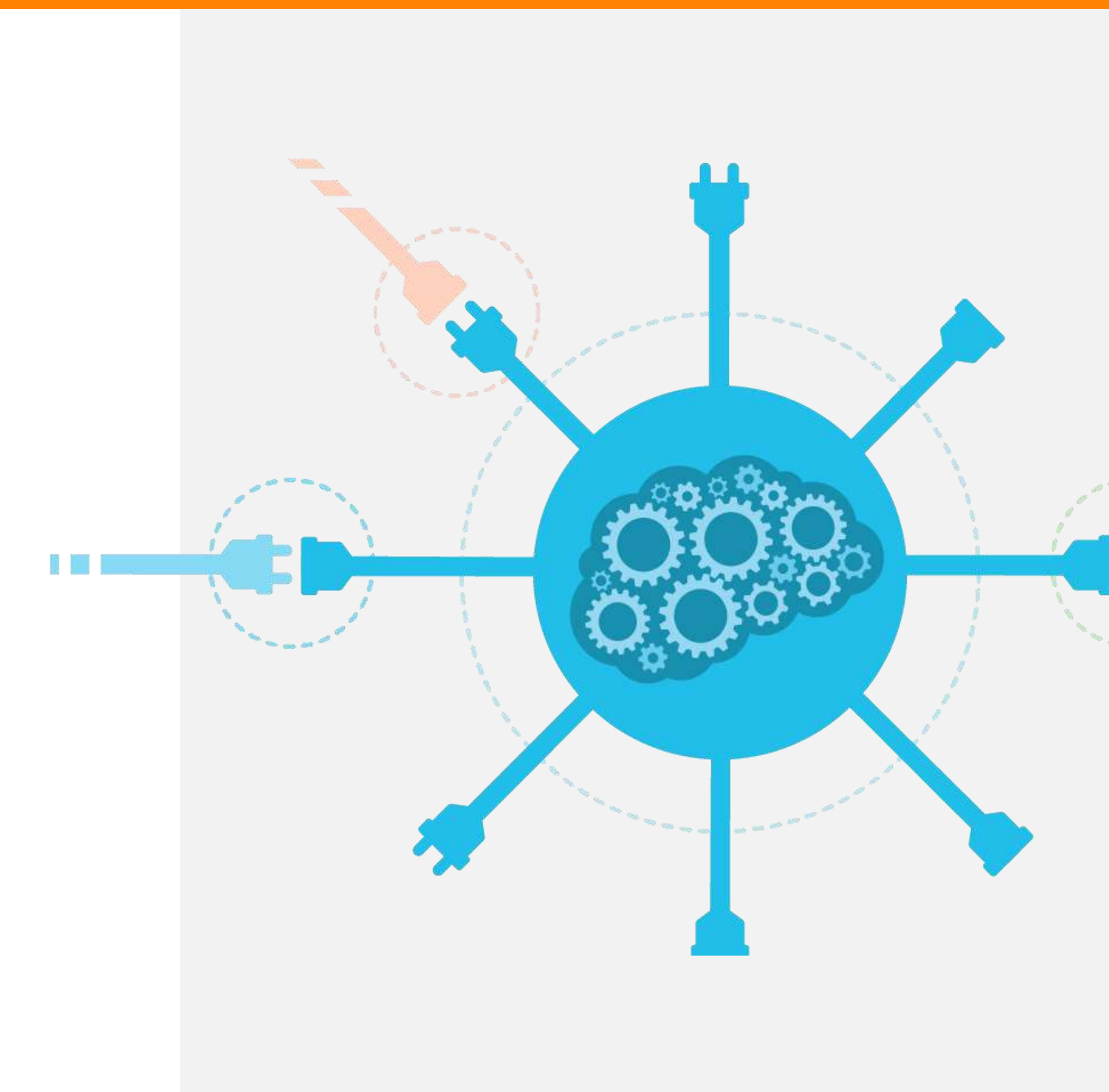

## 6. Find help and support

While we strive to make ScienceDirect easy and intuitive to use, you might have questions. Our Customer Support Center has answers to your frequently asked questions, as well as video tutorials and other how-to guides.

|                                          |                             |                    | ın den Brink | $\stackrel{\circ}{\sim}$ | ?                        |     |
|------------------------------------------|-----------------------------|--------------------|--------------|--------------------------|--------------------------|-----|
| ScienceDirect                            |                             |                    | Journals     | Books                    | Jennifer van den Brink ; | ې @ |
| Search for peer-reviewed journals, artic | les, book chapters and oper | access content.    |              |                          |                          |     |
| Keywords                                 | Author name                 | Journal/book title | Valume       | ISSUE                    | Pages                    | ٩   |
| Advanced search                          |                             |                    |              |                          |                          |     |

You can access the Customer Support Hub, by clicking the ? Button in the upper right corner of ScienceDirect pages.

#### Visit the <u>ScienceDirect Support Center</u>!

#### ELSEVIER

ScienceDirect Support Center

|                  | All topics v Sea                                                                                                    |                                                                                                |                         |                        | q         |   |
|------------------|----------------------------------------------------------------------------------------------------|------------------------------------------------------------------------------------------------|-------------------------|------------------------|-----------|---|
| rders & Renewals | Welcome to the                                                                                                    | ScienceD                                                                                       | irect Support           | Center!                |           |   |
| ccess (          | Last updated on 23/02/2017 01.26 AN<br>Welcome to the ScienceDirect                                                                                                    | support Center                                                                                 | ! Here you can find ano | wers to Frequently Ask | sd        |   |
| nboarding        | Questions, video tutorials, and                                                                                                    | d get in contact                                                                               | with us.                |                        |           |   |
| aining           | Feel free to browse through or<br>expert search to content share                                                                                                    | ur Support Cent<br>ng guidelines.                                                              | er - you can read up on | everything from how to | o use the |   |
| sing the product | Can't find what you were lookin                                                                                                    | a for?                                                                                         |                         |                        |           |   |
| ontent           | Email us - we'll respond w     Chat with us now in real ti     Request a caliback - we'll c     Call us at one of our region                                                                                                 | ithin 24 hours<br>me<br>all you hack with<br>nal centers                                       | lin one hour            |                        |           |   |
|                  | Vas this answer heiph                                                                                                    | ur                                                                                             |                         |                        |           |   |
|                  | Related Articles:                                                                                                    |                                                                                                |                         |                        |           |   |
|                  | <ul> <li>What are personalized rect</li> <li>Where can I find tutorials</li> <li>How do I access full-text a</li> <li>Why am I getting an error<br/>that my IP address has bee</li> <li>What are the password rec</li> </ul> | ommendations?<br>for ScienceDirec<br>rticles?<br>message indical<br>in blocked?<br>juirements? | ting                    |                        |           |   |
|                  | For further assistance                                                                                                    | c                                                                                              |                         |                        |           |   |
|                  |                                                                                                    | Q                                                                                              | 6                       | D                      | 9         | 0 |

## 6. Find help and support

#### **Contact Us**

While we strive to make ScienceDirect easy and intuitive to use, sometimes help is required. Our customer support team is here to help and you can contact us various ways.

You can contact us by scrolling down to the bottom of all our ScienceDirect pages to find a "Contact and support" option.

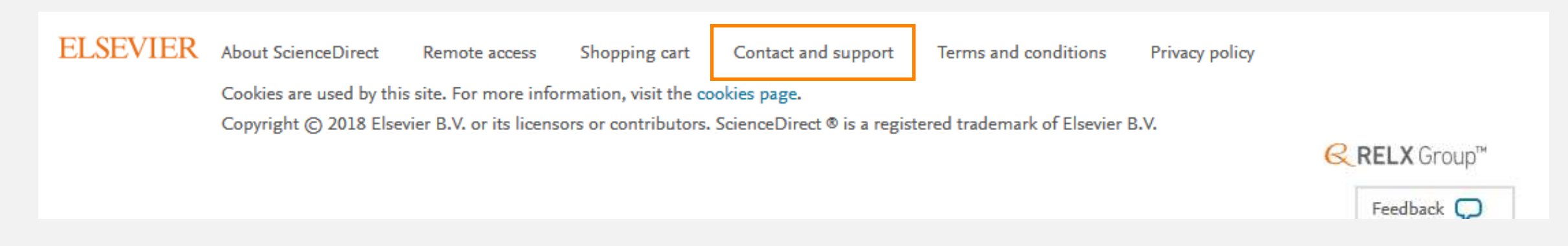

## 7. Provide feedback

Did you know? We love YOUR feedback... which helps us to continually improve ScienceDirect.

Advanced search

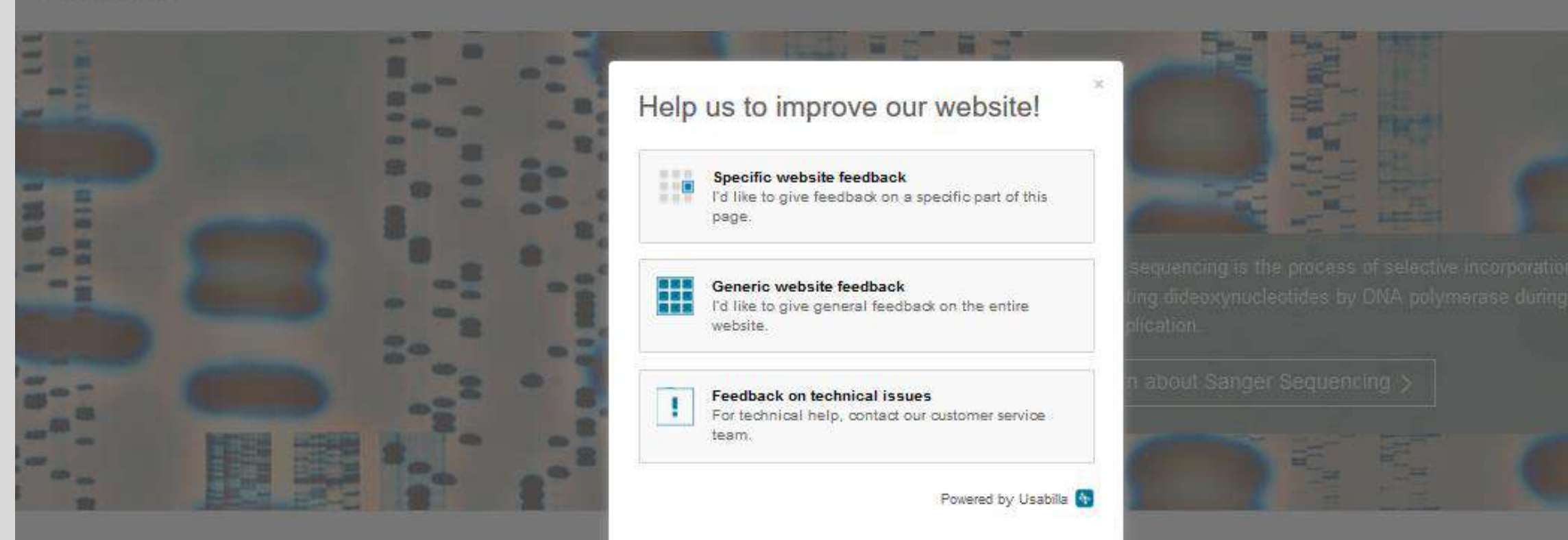

Explore scientific, technical, and medical research on ScienceDirect

Physical Sciences and Engineering Life Sciences Health Sciences Social Sciences and Humanities

Feedback 🖓

Volume

Inste

Q,

## Let's stay in touch!

•=

Facebook /Elsevier.ScienceDirect

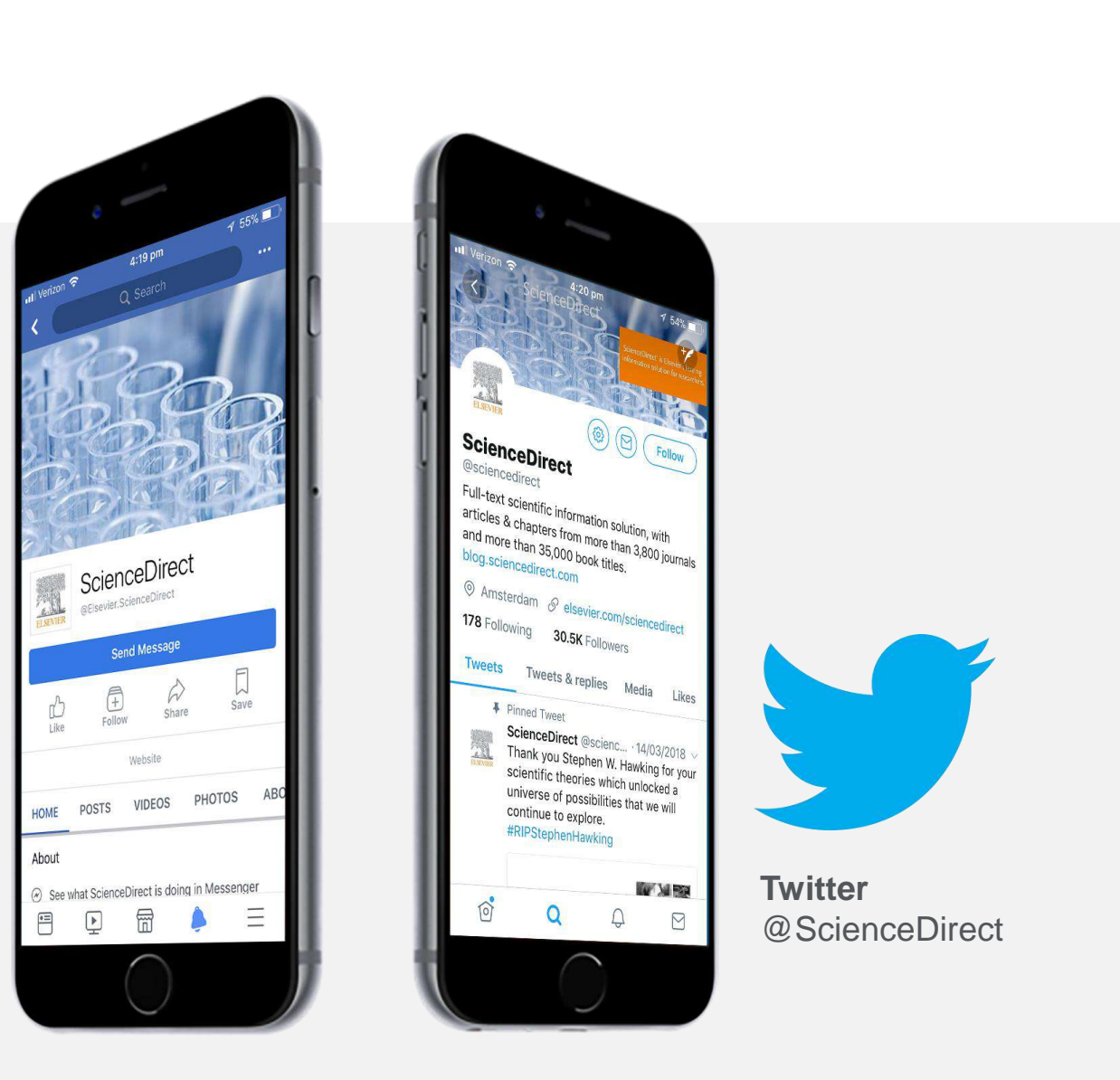